## HOW TO query Organization Code information (FTMORGN – Org Level & KFC)

FTMORGN is used to query and maintain information about an Organization code.

It may be used to:

- Query Organizational information
- View Organization Hierarchy Org Level (FGQORGH) (useful when running selected web/crystal reports)
- View the Key Financial Contact & uPrint Administrator(s) (FZMORGN)

#### **Querying Organizational information**

Steps:

- 1. Type **FTMORGN** in the **Go** field and hit **Enter**.
- 2. Click on Enter Query icon or hit the F7 key if using the keyboard.
- 3. In the **Organization** field type in the five digit org code for example, 00101.
- 4. Click on **Execute Query** icon or hit the **F8** key if using the keyboard.

Organization Code information will be displayed for the queried Org Code.

| 🗿 Oracle Developer Forms                                 | Runtime - \                | Web: Open                                       | > FTMORGN [Q    | ]*   |              |  |  |  |  |
|----------------------------------------------------------|----------------------------|-------------------------------------------------|-----------------|------|--------------|--|--|--|--|
| Eile Edit Options Block Item Rec                         | ord Query <u>T</u>         | ools <u>H</u> elp                               |                 |      |              |  |  |  |  |
| 🛯 🔊 🗎   🖊 🖶 🗟 🗟                                          | 🎓 🏷   🕄                    | ) 📾 🔀 I 🕻                                       | 🗅   📇   🖻 🕒     | 📢    | :  🕀   🖨   🔞 |  |  |  |  |
| Organization Code Maintenance FTMORGN 8.4 [1.3] (Banner) |                            |                                                 |                 |      |              |  |  |  |  |
| Chart of Accounts:                                       | 1 ▼ ✓ Active Status        |                                                 |                 |      |              |  |  |  |  |
| Organization:                                            | 00101                      | •                                               | Organization Ti | tle: | Economics    |  |  |  |  |
| Effective Date:                                          | 01-JUL-2010                |                                                 | Termination Da  | te:  |              |  |  |  |  |
|                                                          | ✓ Data Entr                | У                                               |                 |      |              |  |  |  |  |
| Financial Manager:                                       | Ii                         | Galbraith, Jo                                   | hn W            |      |              |  |  |  |  |
| Predecessor Organization:                                | 90021                      | ▼Arts                                           |                 |      |              |  |  |  |  |
| Default Fund:<br>Default Program:                        | 1000                       | <ul> <li>Economics</li> <li>Teaching</li> </ul> | Operating Fund  |      |              |  |  |  |  |
| Default Activity:                                        | 000000 Unassigned Activity |                                                 |                 |      |              |  |  |  |  |
| Default Location:                                        | 000000                     | <ul> <li>Unassigned</li> </ul>                  | Location        |      |              |  |  |  |  |
| Budget Control Organization:                             |                            | •                                               |                 |      |              |  |  |  |  |
| Combination Budget Contro                                |                            |                                                 |                 |      |              |  |  |  |  |

Prepared by Finance Infrastructure and Transaction Services, Financial Services **Need HELP?** Contact the Finance Help: <u>fishelp.acct@mcgill.ca</u> | 514-398-3463

## HOW TO query Organization Code information (FTMORGN – Org Level & KFC)

### **Viewing Organization Hierarchy - FGQORGH**

Once an Org Code has been queried in FTMORGN (Steps 1 to 4 above):

Hit the **F3** key on your keyboard OR Click on **Options** and select **View Hierarchy [FGQORGH]**.

The Organization hierarchy will be displayed:

| Org Code 1 | 90001 | McGill University |   |
|------------|-------|-------------------|---|
| Org Code 2 | 90002 | Provost           |   |
| Org Code 3 | 90021 | Arts              |   |
| Org Code 4 | 00101 | Economics         |   |
| Org Code 5 |       |                   |   |
| Org Code 6 |       |                   |   |
| Org Code 7 |       |                   | 2 |
| Future Use |       |                   |   |

#### Note:

When running certain web/crystal reports, you may be prompted to enter an Org Code for a specific Org level. This type of information is found in FZMORGN.

For example, the Org level to select when running a report for Org Code 00101 would be Organization\_Code\_4 – Org Level 4.

## HOW TO query Organization Code information (FTMORGN – Org Level & KFC)

# Viewing the Key Financial Contact (KFC) and/or uPrint Administrator(s) for an Organization - FZMORGN

Once an Org Code has been queried in FTMORGN (Steps 1 to 4 above):

Click on Options and select McGill Orgn Options [FZMORGN].

The Key Financial Contact (KFC) will be displayed:

| Oracle Developer Forms Runtime - Web: Open > FTMORGN [Q] - FZM         | ORGN [Q]                                |                  |            |
|------------------------------------------------------------------------|-----------------------------------------|------------------|------------|
| Eile Edit Options Block Item Becord Query Iools Help                   |                                         |                  |            |
| 🖬 🔊 🗎 I 🗶 🖨 🗃 😭 I 🎲 🎲 I 🗐 📾 I 💁 I 📥 I 🔍 I 🐗 I                          | ⊕∣@∣©∣⊚ 🛾                               | a í X            |            |
| Mcgill Orgn Options FZMORGN 8.0 [1.2] (Banner) 33333333333333333333333 | 000000000000000000000000000000000000000 | ******           | ******     |
| Chart : 1 Orgn: Educational Counselling Psychology                     |                                         | State            | us: Active |
| ORG Key Finance Contact                                                | Effective Date                          | Termination Date | Via Pred   |
| Samantha Ryan                                                          | 01-OCT-2007                             |                  |            |
| Uprint Administrator                                                   | Effective Date                          | Termination Date | Via Pred   |
| Sally Crawford                                                         | 18-APR-2012                             |                  |            |
| Dean Gary Thomson                                                      | 18-APR-2012                             |                  |            |
|                                                                        |                                         |                  |            |
|                                                                        |                                         |                  |            |